BeoPort

# Livro de consulta

#### Crédito e responsabilidade

As designações de produtos mencionadas neste Livro de consulta podem ser marcas comerciais ou marcas comerciais registadas de outras empresas.

- A tecnologia de reconhecimento de músicas e dados relacionados são fornecidos pela Gracenote<sup>®</sup> e pelo serviço de reconhecimento de música CDDB<sup>®</sup> da Gracenote. Gracenote é o padrão da indústria em tecnologia de reconhecimento de música e fornecimento de conteúdo relacionado. Para mais informações, visite www.gracenote.com.
- Dados relacionados com música da Gracenote e Gracenote CDDB Client Software © 2003, todos os direitos reservados. Este produto e serviço poderá praticar uma ou mais das seguintes patentes dos E.U.A.: n.º 5,987,525; n.º 6,061,680; n.º 6,154,773; n.º 6,161,132; n.º 6,230,207; n.º 6,230,192; n.º 6,240,459; n.º 6,330,593 e outras patentes licenciadas, emitidas ou pendentes. Os serviços podem ser fornecidos e/ou os dispositivos fabricados sob licença da Open Globe, Inc. para a patente dos E.U.A. n.º 6,304,523.
- O Serviço Gracenote CDDB utiliza um identificador único cujo objectivo é estar a par das perguntas para fins estatísticos. A finalidade de um identificador numérico atribuído aleatoriamente é permitir ao serviço Gracenote CDDB fazer a contagem de perguntas sem saber nada sobre si. Para mais informações, consulte a página na web para Política de privacidade (Privacy Policy) da Gracenote para o serviço Gracenote CDDB.

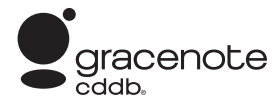

Gracenote, CDDB, o logotitpo da Gracenote e o logotipo da CDDB, são todos marcas registadas da Gracenote. O logotipo "Powered by Gracenote" é uma marca comercial da Gracenote.

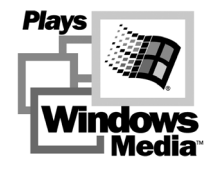

Partes baseadas em Microsoft Windows Media Technologies. Copyright<sup>®</sup> 2000 Microsoft Corporation. Todos os direitos reservados. Microsoft, Windows Media e o Logotipo Windows são marcas comerciais registadas da Microsoft Corporation nos Estados Unidos e/ou noutros países.

MicroOS Operating System (Patente n.º 5,787,445 dos Estados Unidos)

De salientar que, em caso algum, a Bang & Olufsen assumirá a responsabilidade por quaisquer danos consequenciais, directos ou indirectos decorrentes da utilização ou da incapacidade de utilização do software.

#### Para sua segurança

- Não monte o BeoPort com as ligações de cabos viradas para baixo. Mantenha o BeoPort afastado da água e não coloque artigos em cima. A ficha da corrente eléctrica permite a separação (desligar) da tensão da rede. A tomada na parede tem que estar próxima do dispositivo e facilmente acessível.
- Evite expor o BeoPort à luz directa do sol ou à luz artificial directa (por exemplo, um foco). O BeoPort foi concebido para ser utilizado apenas em interiores de ambientes domésticos secos e a temperaturas entre 10 e 40° C (50 e 105° F).
- Não tente abrir o BeoPort. Deixe que seja o pessoal qualificado da assistência técnica a realizar esse serviço.

CUIDADO: Para prevenir choques eléctricos não utilize a ficha polarizada com um cabo de extensão, receptáculo ou outra tomada excepto se for possível inserir completamente as lâminas de forma a evitar que fiquem expostas.

# Índice

Este Livro de consulta fornece-lhe uma descrição geral completa da instalação, dos aspectos básico da configuração e dos princípios da utilização diária. Recomendamos que siga a sequência listada no capítulo *Antes de começar...* na página 5.

Além deste Livro de consulta, o BeoPort contém um Livro de consulta no ecrã, que fica acessível depois de instalar o BeoPort.

# Antes de começar..., 5

Siga esta sequência de instruções para assegurar uma instalação perfeita e o acesso rápido ao BeoPort. Este capítulo inclui também uma lista de requisitos do sistema.

# Configurar o BeoPort, 6–7

Fique a saber como pode configurar o BeoPort, o que é a definição do número da *Opção*, e como se ligam os cabos.

## Instalar o BeoPort, 8–9

Escolha entre uma instalação com ou sem uma placa de sintonização de TV. Pode também ficar a saber como se repara ou actualiza a instalação do BeoPort.

## Configuração do BeoPort, 10–11

Fique a saber como se programam as configurações de que necessita. Este capítulo mostra-lhe algumas programações básicas e explica como se faz o registo do BeoPort.

### Utilização diária, 12

Começar.

# Antes de poder começar a ouvir N.MUSIC..., 13

Como procurar faixas de música que já se encontram armazenadas no PC.

Índice remissivo, 14

# Antes de começar...

Para assegurar uma instalação correcta do BeoPort, siga exactamente a sequência de instruções fornecidas nesta página.

- 1 Certifique-se de que a sua configuração satisfaz os requisitos do sistema
- 2 Configurar o BeoPort (p. 6)
- 3 Ligar o BeoPort (p. 7)
- 4 Instalar o BeoPort, incluindo o controlador e a placa de sintonização de TV (páginas 8–9)
- 5 Configuração do BeoPort (p. 10)
- 6 Registar (p. 11)

#### **Requisitos para o BeoPort**

Para poder instalar a aplicação BeoPort, o seu PC tem que satisfazer os seguintes requisitos:

#### Requisitos de hardware

- PC de classe Pentium (233 MHz ou superior) com 50 MB de espaço de disco disponível
- Mín. 64 MB de RAM
- Monitor Super VGA com uma resolução mínima de 800 x 600 e profundidade de cor de 16 bits
- Uma tomada USB disponível

#### Requisitos do sistema operativo

- Windows 2000 ou XP
- DirectX 8.0a ou mais recente
- Media Player 9.0 ou mais recente

#### Requisitos do Browser

 Internet Explorer versão 4.01 ou mais recente *Requisitos de configuração do Browser* Seleccione as preferência seguintes no Explorer Support:

- Transferir controlos ActiveX autenticados
- Executar controlos ActiveX
- Efectuar script de controlos ActiveX assinalados como sendo seguros para a criação de scripts
- Utilizar scripting activo

#### Placa de sintonização de TV

Se tiver uma placa de sintonização de TV, certifique-se de que é suportada pelo BeoPort. Para actualizações contínuas sobre placas de sintonização de TV compatíveis, consulte www.beoplayer.com. Note que algumas placas de sintonização de TV poderão exigir que o seu PC esteja em conformidade com outros requisitos de hardware que não constem da lista acima. Consulte a documentação da placa de sintonização para se informar.

# Configurar o BeoPort

O BeoPort pode ser configurado de várias formas com outros produtos Bang & Olufsen de ligação. O exemplo nesta página mostra uma das muitas possibilidades de configuração, bem como as ligações que tem que fazer para esta configuração.

Note que a utilização da fonte de vídeo tem limitações nalguns países. Contacte o seu revendedor para mais informações.

Vá para a página seguinte para obter os dados necessários para ligar o BeoPort. Todas as ligações, *excepto a ligação USB* têm que ser feitas antes de instalar o software do BeoPort.

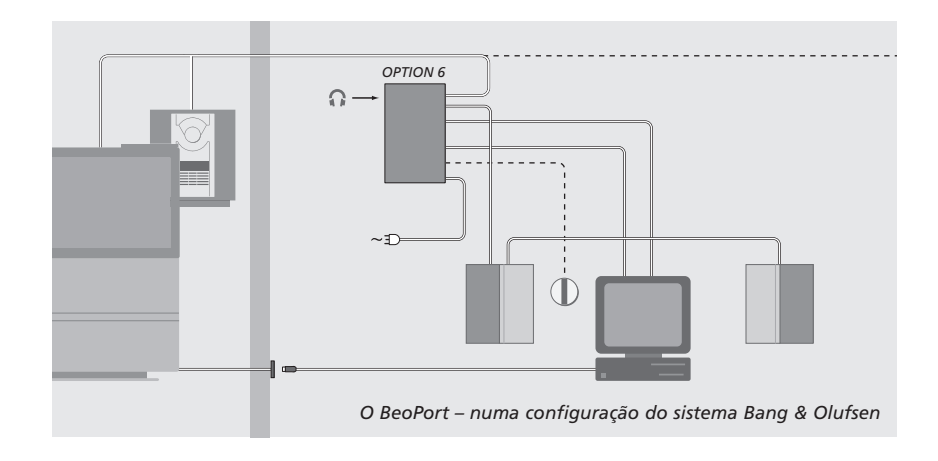

# Definição do número da Option

Para uma configuração funcionar, a caixa do BeoPort e quaisquer produtos de ligação incluídos na configuração têm que "saber" qual o tipo de ambiente em que estão inseridos. Para tal, seleccione simplesmente um número de *Option* para cada produto na sua configuração. Seleccione o número da *Option* para o BeoPort no Configuration menu, depois de ter terminado o processo de instalação. Consulte *Configuração* (p. 11).

Relativamente à definição do número da "Option" dos produtos de ligação, consulte a documentação fornecida com estes produtos.

#### O BeoPort – numa configuração do sistema Bang & Olufsen

A configuração acima indicada é um exemplo típico de uma configuração de sistema. Neste exemplo, a caixa do BeoPort tem que ser programada com a *Option* número 6, que é a predefinição. A partir do seu PC, que se encontra numa divisão, pode ouvir fontes que se encontrem na divisão principal ou na divisão de ligação. Se assim o desejar, os sinais de áudio podem ser distribuídos por divisões de ligação suplementares em toda a casa e pela divisão principal. *Com um receptor de IV ligado, pode utilizar o seu sistema com um comando à distância Beo4. Para poder comandar à distância as suas fontes através do BeoPort, o PC tem que estar ligado.* 

#### Opções adicionais para a caixa do BeoPort

Além da Option número 6, é possível seleccionar a Option número 0, 2 e 4. A Option número 0 é para uma configuração onde queira desactivar um receptor de IV. A Option 2 é para uma configuração onde queira utilizar o PC como um produto da divisão principal. A Option 4 é para uma configuração com produtos da divisão de ligação colocados na mesma divisão do que o sistema principal. A utilização destas Opções está limitada, mas poderá contactar o seu revendedor para obter mais informações acerca da selecção do número da Option.

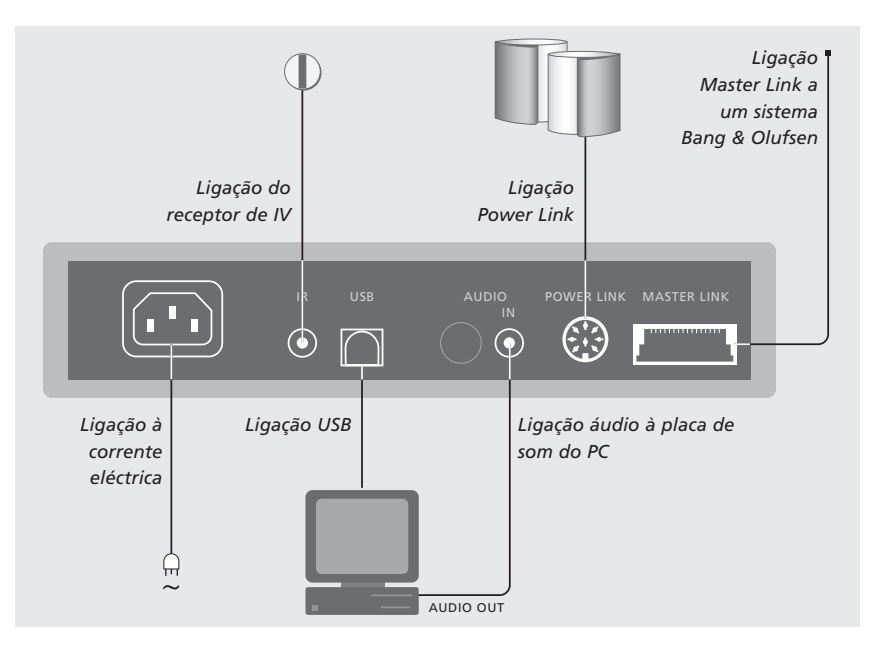

A caixa do BeoPort deverá ser presa à parede ou à parte de trás da secretária/peça de mobiliário onde se encontra o seu PC.

#### Ligação Master Link

Uma ligação Master Link permite-lhe distribuir sinais entre o seu PC e os produtos Bang & Olufsen distribuídos pela casa.

#### Ligação Power Link

O terminal Power Link é utilizado para ligar as colunas Power Link à sua configuração BeoPort.

#### Ligação áudio

A ligação áudio entre a caixa do BeoPort e a placa de som do PC permite a transmissão de som analógico do PC para os produtos ligados.

#### Ligação USB

Ligue a caixa do BeoPort ao PC utilizando o cabo USB fornecido.

IMPORTANTE! É muito importante que não faça a ligação USB até que lhe seja especificamente solicitado para o fazer no ecrã. Não tem que desligar o PC para ligar este cabo.

#### Ligação do receptor de IV

O terminal IR é utilizado para ligar um receptor de IV opcional ao PC. Isto permite-lhe controlar directamente as várias fontes com o comando à distância Beo4.

#### Ligação à corrente eléctrica

Ligue os produtos ligados, as colunas, o PC e a caixa do BeoPort à corrente eléctrica. Por razões de segurança, ligue sempre a caixa do BeoPort (e todo o equipamento do seu PC) a uma tomada de parede ligada à massa.

# Instalar o BeoPort

Depois de ter inserido o CD-ROM do BeoPort na sua unidade de CD-ROM, o menu de instalação do BeoPort aparece no ecrã.

Seleccione Instalar o BeoPort para iniciar o processo de instalação. Durante este processo ser-lhe-á perguntado se quer fazer uma instalação com uma placa de sintonização de TV ou uma instalação sem uma placa de sintonização de TV.

Escolha esta última, se já tiver instalada uma placa de sintonização de TV compatível a trabalhar, ou se não quiser ver televisão no ecrã do seu PC. Pode sempre instalar uma placa de sintonização de TV mais tarde.

O menu de instalação contém também informações sobre os requisitos do sistema e sobre placas de sintonização de TV compatíveis.

# O processo de instalação

- > Seleccione Instalação do BeoPort no menu.
- > Siga cuidadosamente as instruções no ecrã.
- > Quando lhe for pedido para instalar a placa de sintonização de TV, monte a placa de acordo as instruções fornecidas com esta.
- > Ligue a placa de sintonização com a placa de som utilizando o cabo de áudio fornecido com a placa de sintonização.

No fim do processo de instalação do BeoPort, ser-lhe-á pedido para ligar o cabo USB da caixa do BeoPort ao conector USB do PC.

> Faça a ligação USB quando lhe for solicitado e não antes!

Depois de ter instalado o software, o programa de Configuração do BeoPort inicia-se automaticamente. Poderá ser necessário retirar uma placa de gráficos que já esteja instalada; neste caso a placa de sintonização de TV funcionará como placa de sintonização de TV e placa de gráficos.

- Isto iniciará a instalação do controlador do USB para o BeoPort.
- Se tem uma instalação anterior do BeoPlayer, do BeoLink PC Office ou do BeoLink PC 2, este software será retirado automaticamente para evitar conflitos.

NOTA! Caso o menu de instalação não apareça automaticamente depois do CD-ROM ser inserido, seleccione *Run* no menu Iniciar e escreva *X:VnstallGuide.exe* na linha de comandos, substituindo o *X* pela letra da sua unidade de CD-ROM.

# Para reparar ou actualizar a instalação do BeoPort

Caso faltem elementos ao BeoPort, porque, por exemplo, se apagaram ficheiros, pode utilizar o programa de instalação para reparar ou actualizar a sua instalação.

- > Seleccione Run no menu Start e escreva X:Vinstallguide.exe na linha de comandos, substituindo o X pela letra da sua unidade de CD-ROM.
- No menu de Instalação, seleccione
  Reparar/actualizar a sua instalação.
  Se o programa registar que já tem o
  BeoPort instalado no seu PC, entrará no
  programa de Manutenção do BeoPort.
- > Seleccione se quer reparar ou actualizar ou retirar a sua actual instalação.
- > Clique em Next para continuar.
- > Siga as instruções no ecrã para terminar a tarefa seleccionada.

# Configuração do BeoPort

Faça as suas programações e ajustes para o BeoPort no *Configuration menu\**.

Este capítulo diz-lhe o que precisa de fazer para ver televisão no seu computador (PC TV), incluindo como se define correctamente o número da *Option*.

Além disso, o *Configuration menu* contém uma variedade de opções as quais, dependendo da sua configuração específica, poderão ter que ser tidas em consideração. Por esse motivo, insistimos para que explore o "Configuration menu" e consulte as instruções no *Livro de consulta no ecrã* para obter mais informações.

Depois de ter configurado inicialmente o BeoPort, é-lhe pedido que se registe, conforme descrito na página oposta.

\*NOTA! O menu Beoport Configuration aparece automaticamente quando instala o BeoPort. Para aceder a este menu posteriormente, seleccione CONFIG em SETUP na barra de controlo. Para aceder ao *Livro de consulta no ecrã*, seleccione GUIDE na barra de

controlo.

#### Sintonização automática

Antes de sintonizar automaticamente os canais de TV para a sua placa de sintonização de TV, certifique-se de que tem indicado o sistema de emissão correcto em "Video System", de que indicou se a sua ligação é por cabo ou por antena e de que está indicado o país correcto.

Lembre-se que para receber uma transmissão, a antena ou o cabo tem que estar ligado directamente ao seu PC.

No "BeoPort Configuration menu" ...

- > Clique no separador Tune para poder sintonizar e fazer predefinições.
- > Clique em AutoTune para iniciar a sintonização automática de canais de TV.

Durante a sequência de sintonização, os canais localizados são apresentados no visor. Pode parar a sintonização em qualquer altura; os canais já localizados são memorizados.

### Sintonização manual

Se quiser sintonizar manualmente um canal, por exemplo, se este não tiver sido localizado durante a sintonização automática, vá à secção *Manual* do menu *Tune*.

- > Na secção Manual, use as setas pequenas para percorrer os canais.
- > Quando localizar o canal que pretende acrescentar, clique em Add.

Nas placas de sintonização de TV, os canais de TV que sintoniza são registados como números de programa e canais. Note que nem todas as placas de sintonização de TV utilizam números de canal standard para canais de TV.

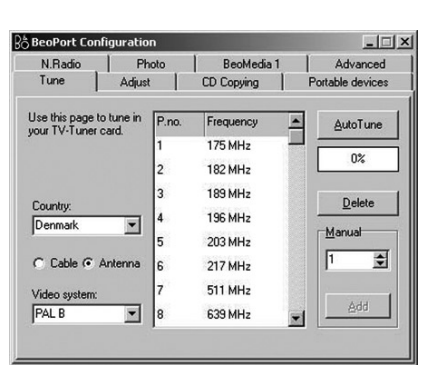

O separador "Tune" no Configuration menu.

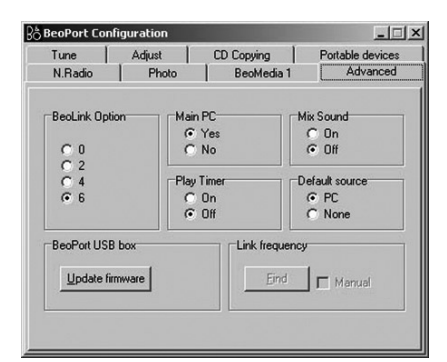

O separador "Advanced" no Configuration menu.

# Definições de opções

É importante que o BeoPort seja programado com a *Option* correcta, correspondente à sua configuração.

#### Para definir um número de Option...

- > Seleccione CONFIG para aceder ao menu.
  > Seleccione o separador Advanced para chamar as definições de opções.
- > Seleccione o número de opção apropriado na lista; 0, 2, 4 ou 6.

Para mais informações sobre a definição de Opções, consulte a página 6.

#### **Registo do BeoPort**

Depois de ter configurado inicialmente o BeoPort, é-lhe pedido que faça o registo, se tiver acesso à Internet nessa altura. Embora possa utilizar o BeoPort sem registo, este é necessário para receber o serviço fornecido por CDDB\*. Naturalmente, a Bang & Olufsen trata as informações fornecidas durante o registo com a máxima confidencialidade.

#### Se não tiver feito o registo...

Aparece automaticamente no ecrã um formulário para o registo.

> Clique em New User e preencha o formulário.

#### Se já tiver feito o registo ...

> Introduza o seu Nome de Utilizador e endereço de e-mail.

Para receber informações da CDDB, o seu PC tem que estar ligado à Internet e tem que estar on-line. Se não tiver acesso à Internet não lhe será pedido que faça o registo, mas assim que obtiver o acesso à Internet, ser-lhe-á pedido que efectue o registo.

\*CDDB é um serviço de armazenamento e distribuição para informação sobre música. O CDDB é um serviço da Grace-Note, Int. A informação que pode receber da base de dados CDDB, é a informação da "etiqueta", que acompanha frequentemente as suas faixas N.MUSIC, como o nome do artista e o título do álbum. Não se esqueça que o serviço só funcionará devidamente se a sua ligação à internet estiver aberta enquanto utiliza o BeoPort.

# Utilização diária

Assim que o BeoPort estiver instalado, chame a barra de controlo – o seu navegador para todas as funções do BeoPort.

< PC TV >

PC TV

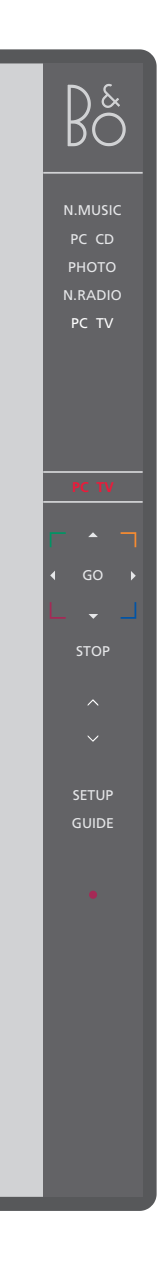

## Começar

fontes.

Clique no atalho do ícone da B&O no tabuleiro do seu Sistema para iniciar o BeoPort. Desloque o cursor do rato para a direita e clique no separador triangular (mostrado à direita) para chamar a barra de controlo.

exemplo, PC TV. Se uma fonte aparecer dentro

Indicação do estado - indica a fonte e o canal,

a estação ou o número da faixa actuais.

Clique para ligar uma fonte como, por

de < > - conforme indicado à esquerda, então clique em < ou > para revelar mais

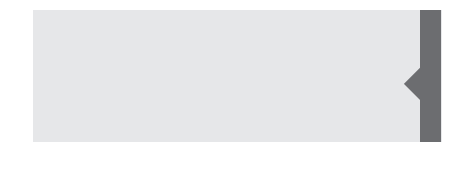

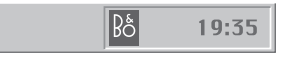

#### Atalhos

O ícone da B&O é inserido automaticamente no tabuleiro do Sistema, assim que a aplicação do BeoPort estiver instalada.

Se fechar a aplicação, nesse caso inicie o BeoPort a partir do directório do BeoPort no seu menu Iniciar, ou utilize o atalho do ícone da B&O no seu tabuleiro do Sistema.

| * * *<br>*    | Clique em ▲ ou ▼ para percorrer, por<br>exemplo, canais de televisão, faixas de CDs,<br>etc. Clique em ◀ ou ▶ para recuar ou avançar<br>num CD ou numa cassete, ou para passar de<br>CD em CD.                                                                               |
|---------------|----------------------------------------------------------------------------------------------------|
| ==            | Os botões coloridos activam funções específicas da fonte seleccionada.                                                                                                    |
| GO            | Clique para retomar a reprodução de uma<br>fonte em pausa.                                                                                                    |
| STOP          | Clique para fazer pausa na reprodução de uma<br>fonte.                                                                                                    |
| < MUTE ><br>v | Clique para aumentar ou diminuir o volume –<br>clique em MUTE entre $\land$ e $\checkmark$ para tirar o<br>som, e clique num botão de volume para<br>restaurar o som. Clique em < ou > para revelar<br>MUTE HP e clique neste botão para silenciar os<br>seus auscultadores. |
| SETUP         | Clique para ver as opções individuais consoante a fonte seleccionada.                                                                                                    |
| GUIDE         | Clique para aceder ao Livro de consulta no<br>ecrã.                                                                                                    |
| •             | Comute para standby – clique em • e<br>mantenha premido durante 2 segundos para<br>desligar todas as fontes. Clique em • duas<br>vezes para fechar a barra de controlo e a<br>aplicação do BeoPort.                                                                          |

NOTA! A barra de controlo muda de aspecto quando troca de fontes, disponibilizando as opções adequadas à fonte activa. Para mais informações, consulte o Livro de consulta no ecrã.

# Antes de poder começar a ouvir N.MUSIC

N.MUSIC é o termo da Bang & Olufsen para a música armazenada num PC, música obtida, por exemplo, da Internet ou de CDs de áudio.

Este capítulo descreve o que precisa de fazer antes de poder começar a ouvir N.MUSIC.

Depois de ter feito um scan, conforme indicado nesta página, consulte simplesmente "Utilização diária" para obter mais informações, bem como o Livro de consulta no ecrã onde encontrará instruções mais aprofundadas.

# Procurar faixas no seu PC

Quando selecciona a fonte N.MUSIC pela primeira vez, aparece uma solicitação para procurar faixas reproduzíveis no seu computador\*. É necessário fazer um scan a primeira vez que quiser ouvir N.MUSIC, bem como a primeira vez que utilizar uma determinada unidade para guardar faixas.

#### O menu SCAN OPTIONS aparece no ecrã...

- > Desloque o cursor para a caixa de introdução ao lado de uma unidade relevante.
- > Clique uma vez para assinalar a caixa ao lado da unidade e duas vezes para retirar o sinal.
- > Clique em START para iniciar um scan. O progresso é mostrado a vermelho por baixo da caixa de selecção da unidade.
- > Clique em STOP para cancelar um scan em curso.
- > Clique em HIDE SCAN para ocultar o menu SCAN OPTIONS. Os scans em curso continuarão até estarem completos.

#### Quando o scan acabar...

> Clique em N.MUSIC na barra de controlo para iniciar a reprodução da primeira faixa.

Se as faixas existentes contiverem "etiquetas" informativas, como por exemplo, os nomes dos artistas, os nomes das faixas e dos álbuns ou os géneros, estas informações são memorizadas durante o scan.

| SCAN OPTIONS         |  |  |
|----------------------|--|--|
| Games (C:)           |  |  |
| System (D:)          |  |  |
| Compact disc (E:)    |  |  |
| Work (G:)            |  |  |
|                      |  |  |
|                      |  |  |
| START STOP HIDE SCAN |  |  |

\*NOTA: Depois de ter acedido à N.MUSIC pela primeira vez, sempre que voltar a aceder à N.MUSIC será feita uma actualização oculta da música disponível nas unidades onde inicialmente a memorizou. Por conseguinte, só terá que fazer outra vez um scan do disco rígido, se optar por guardar música noutra unidade.

# Índice remissivo

# Ajuste do som

Retirar completamente o som, 12 Retirar completamente o som dos auscultadores, 12

## Barra de controlo

Localizar o menu de Configuração, 10 Utilização diária, 12

# CDDB

Informações e registo no CDDB, 11

# Comando à distância Beo4

Receptor de IV numa configuração de sistema, 6

# Configuração

Chamar o menu de Configuração, 10 Definição de opções, 6 e 11 Sintonização automática na placa de sintonização de TV, 10 Sintonização manual da placa de sintonização de TV, 10

# Configurar

BeoPort numa configuração do sistema Bang & Olufsen, 6 Botão de configuração na barra de controlo, 12 Definições de opções, 6 Instalar a caixa do BeoPort, 7

# Controlador

Instalação do controlador, 8

### Instalar

Instalação, 8 Instalação da placa de sintonização de TV, 8 Instalação do controlador, 8 Reparar ou actualizar a instalação, 9

# Ligações

Master Link, Power Link, Audio, USB, receptor de IV e ligação à corrente eléctrica, 7

# Livro de consulta no ecrã

Chamar o Livro de consulta na barra de controlo, 12

# N.MUSIC

O que é N.MUSIC?, 13 Procurar faixas no seu PC, 13

# Opção

O que é definição de Opções?, 6

# Placa de sintonização de TV

Configuração da placa de sintonização de TV, *10* Requisitos da placa de sintonização de TV, *5* 

# Registo

Registar o BeoPort, 11

# Requisitos

Requisitos de hardware, sistema operativo, browser e placa de sintonização de TV, 5

# Scan

Procurar faixas no seu PC, 13

# USB

Ligação USB, 7 Quando fazer a ligação USB, 8

#### Resíduos de equipamentos eléctricos e electrónicos (REEE) – Protecção ambiental

O Parlamento Europeu e o Conselho da União Europeia publicaram a Directiva relativa aos resíduos de equipamentos eléctricos e electrónicos. O objectivo da Directiva é a prevenção de resíduos de equipamentos eléctricos e electrónicos e a promoção da reutilização e reciclagem e outras formas de recuperação deste tipo de resíduos. Como tal, a Directiva diz respeito a produtores, distribuidores e consumidores. A Directiva REEE determina que tanto os fabricantes como os consumidores finais eliminem o equipamento e peças eléctricos e electrónicos de forma segura para o ambiente, e que o equipamento e os resíduos sejam reutilizados ou recuperados tanto em termos de materiais como de energia. Equipamento e peças eléctricos e electrónicos não podem ser eliminados com o lixo doméstico normal; todo o equipamento e peças eléctricos e electrónicos têm que ser recolhidos e eliminados separadamente. Produtos e equipamento que tenham que ser recolhidos para reutilização, reciclagem e

outras formas de recuperação estão marcados com o pictograma ilustrado.

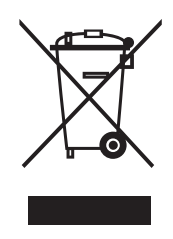

Sempre que elimina equipamento eléctrico e electrónico utilizando os sistemas de recolha disponíveis no seu país, está a proteger o ambiente, a saúde humana e a contribuir para uma utilização prudente e racional dos recursos naturais. A recolha de equipamento eléctrico e electrónico e respectivos resíduos impede a potencial contaminação da natureza por substâncias nocivas que possam estar presentes nos produtos e equipamento eléctrico e electrónico.

O seu revendedor Bang & Olufsen poderá ajudá-lo e aconselhá-lo sobre a forma correcta de eliminação no seu país.

# CE

Este produto preenche as condições apresentadas nas directivas 89/336 e 73/23 da UEE

As especificações técnicas, as funcionalidades e a sua utilização estão sujeitas a alterações sem aviso prévio!

www.bang-olufsen.com